## 4. การบันทึกประวัติผู้ขาย

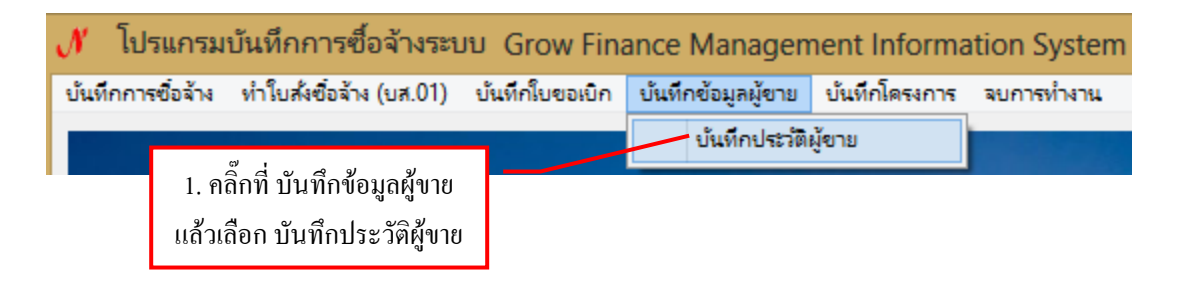

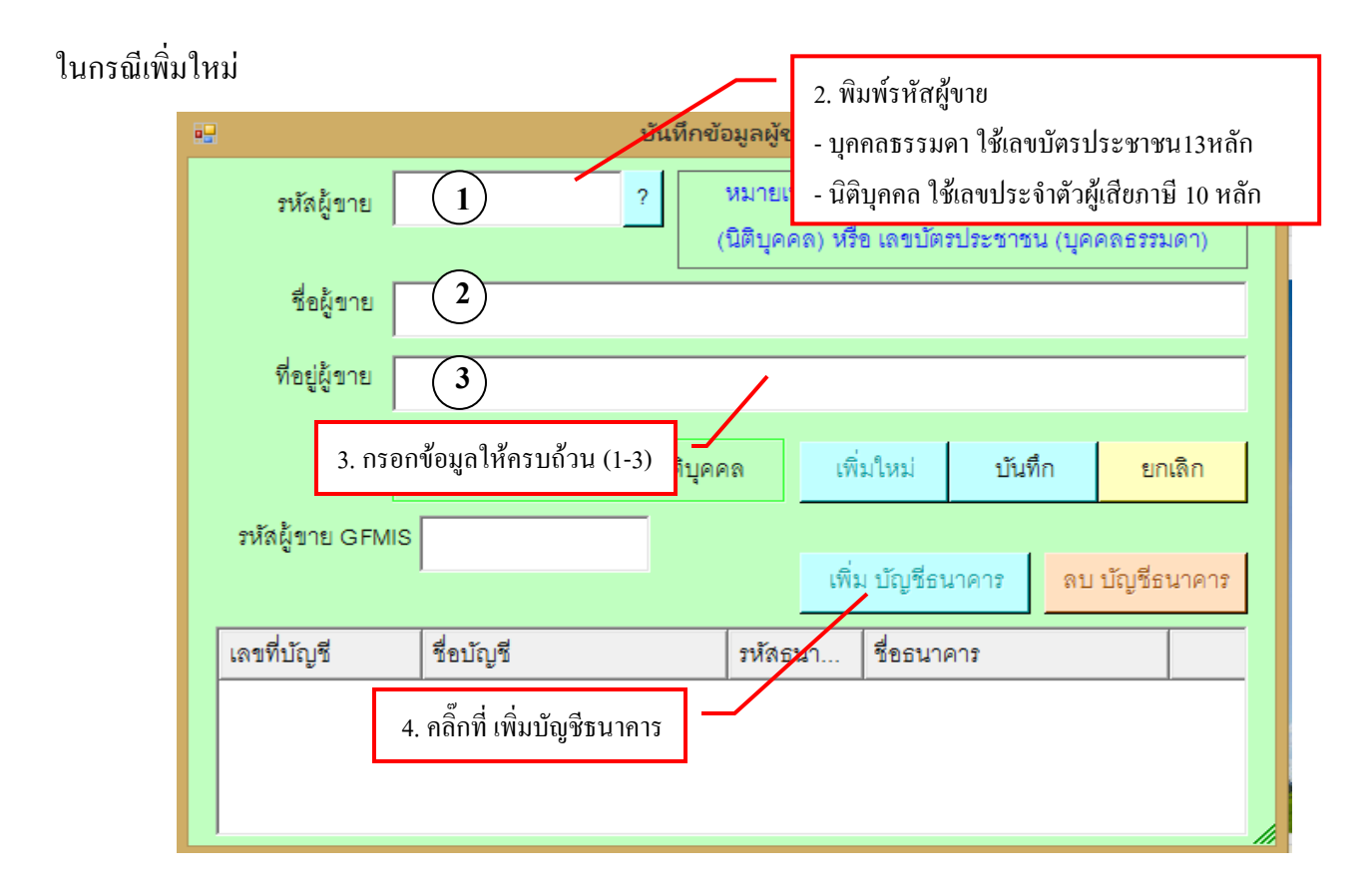

## รูปที่ 1 ฟอร์มการบันทึกข้อมูลผู้ขาย

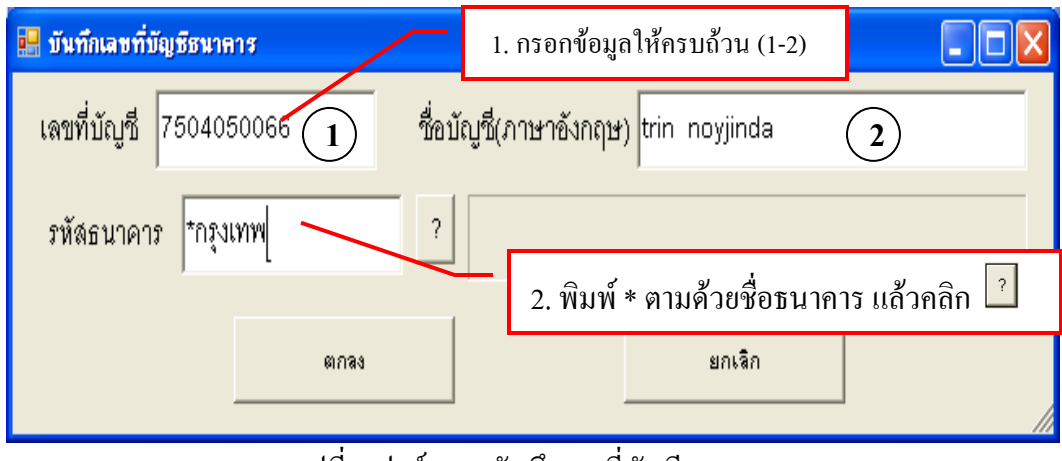

รูปที่ 2 ฟอร์มการบันทึกเลขที่บัญชีธนาคาร

| 🔜 รายการข้อมูล                                                                                                    |   |
|----------------------------------------------------------------------------------------------------|---|
| <ul> <li>อายารบอรฐม</li> <li>0020241 ธนาคารกรุงเทพ จำกัด ย่อยถนนกิ่งแก้ว</li> <li>0020242 ธนาคารกรุงเทพ จำกัด ย่อยถนนรามคำแหง</li> <li>0020243 ธนาคารกรุงเทพ จำกัด ย่อยอนนรามคำแหง</li> <li>0020244 ธนาคารกรุงเทพ จำกัด ย่อยอนนรามคำแหง</li> <li>0020245 ธนาคารกรุงเทพ จำกัด ย่อยอนนรามคำแหง</li> <li>0020245 ธนาคารกรุงเทพ จำกัด ย่อยอาษัรชถาทำพระ</li> <li>0020246 ธนาคารกรุงเทพ จำกัด ย่อยอาษัรชถาทำพระ</li> <li>0020247 ธนาคารกรุงเทพ จำกัด ข่อยอาษัรชอาทำพระ</li> <li>0020248 ธนาคารกรุงเทพ จำกัด พุทธมณฑลานครปฐม</li> <li>0020248 ธนาคารกรุงเทพ จำกัด พุทธมณฑลานครปฐม</li> <li>0020248 ธนาคารกรุงเทพ จำกัด พุทธมณฑลานครปฐม</li> <li>0020249 ธนาคารกรุงเทพ จำกัด วังน้อย อยุธยา</li> <li>0020251 ธนาคารกรุงเทพ จำกัด ศรีนครพิงค์</li> <li>0020252 ธนาคารกรุงเทพ จำกัด สันปาข่อย</li> <li>0020253 ธนาคารกรุงเทพ จำกัด สันปาข่อย</li> <li>0020254 ธนาคารกรุงเทพ จำกัด สำปาง</li> <li>0020255 ธนาคารกรุงเทพ จำกัด ลูบจำชอาที</li> </ul> |   |
| 0020257       รมาคารกรุ่งเทพ จำกัด ว่ารันชาราย         0020258       ธนาคารกรุงเทพ จำกัด รู่แหงโกลก         0020259       ธนาคารกรุงเทพ จำกัด รู่แหงโกลก         0020260       ธนาคารกรุงเทพ จำกัด หาดใหญ่         0020261       ธนาคารกรุงเทพ จำกัด ตรัง         0020262       ธนาคารกรุงเทพ จำกัด พรงเกม         0020263       ธนาคารกรุงเทพ จำกัด พิษฐโลก         0020264       ธนาคารกรุงเทพ จำกัด พรงเกี่ยว         0020265       ธนาคารกรุงเทพ จำกัด ชลมรี         0020266       ธนาคารกรุงเทพ จำกัด ชลมรี         0020265       ธนาคารกรุงเทพ จำกัด ชลมรี         0020266       ธนาคารกรุงเทพ จำกัด ชลมรี         0020267       ธนาคารกรุงเทพ จำกัด มีคุตานี         0020268       ธนาคารกรุงเทพ จำกัด มีคุตานี         0020269       ธนาคารกรุงเทพ จำกัด รัมขลา         0020269       ธนาคารกรุงเทพ จำกัด รัมยาลา         0020269       ธนาคารกรุงเทพ จำกัด รัมยาลา                                                               | _ |
| ตกลง ยกเลิก                                                                                                    |   |

รูปที่ 3 ฟอร์มรายการข้อมูลรายชื่อธนาคาร

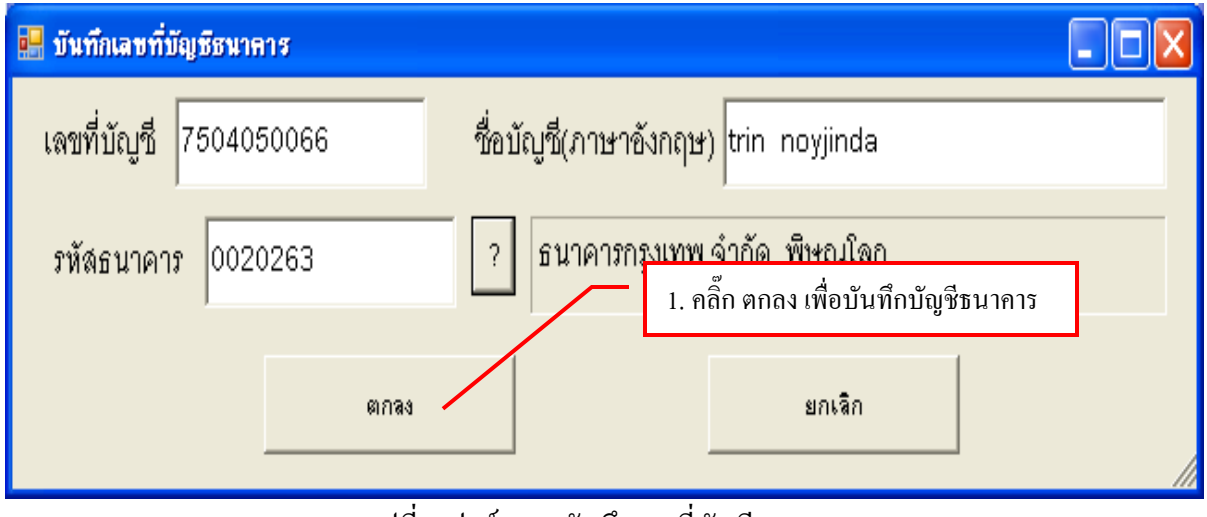

รูปที่ 4 ฟอร์มการบันทึกเลขที่บัญชีธนาคาร

| ใบกรก็ | เพิ่ม้า | ายบื่อ | ะเบ | ล้า  |
|--------|---------|--------|-----|------|
| เหมายห | เหตุบ   | เดทต   | ពួរ | 61 3 |

|                                                                                                    | บันทึกข้อมูลผู้ขาย – 🗆 🗙                                              |  |  |  |
|----------------------------------------------------------------------------------------------------|-----------------------------------------------------------------------|--|--|--|
| รหัลผู้ขาย ? หมายเหตุ รหัลผู้ขาย คือ เลขประจำตัวผู้เสียภาษี<br>(นิติบุคคล) หรือ เลขบัตรประชาชน (บุคคลธรรมดา) |                                                                       |  |  |  |
| ชื่อผู้ขาย                                                                                                   | 1. พิมพ์ รหัสของผู้ขายที่ต้องการ                                      |  |  |  |
| ที่อยู่ผู้ขาย                                                                                                | หรือพิมพ์ * ตามด้วยชื่อผู้ขาย แล้วกลิก 🦻                              |  |  |  |
|                                                                                                    | _ประเภทของผู้ขาย<br>⊙ บุคคลธรรมดา C นิติบุคคล เพิ่มใหม่ บันทึก ยกเลิก |  |  |  |
| รหัดผู้ขาย GFMIS                                                                                             |                                                                       |  |  |  |
|                                                                                                    | เพิ่ม บัญชีธนาคาร                                                     |  |  |  |
| เลขที่บัญชี                                                                                                  | ชื่อบัญชี รหัสธนา ชื่อธนาคาร                                          |  |  |  |
|                                                                                                    |                                                                       |  |  |  |
|                                                                                                    |                                                                       |  |  |  |
|                                                                                                    |                                                                       |  |  |  |

รูปที่ 5 ฟอร์มการบันทึกข้อมูลผู้ขาย

| 🔜 รายการข้อมูล                                                                                                    |  |
|----------------------------------------------------------------------------------------------------|--|
| 3031401686         หลก. กำแพงเพชรเทคโนยี           3652001333         หลก.สยามทำแพงเพชร พาฉิชย์           3610600130753         กำแพงเพชรเครื่องเย็น           3031902817         ห้างกำแพงเพชรเครื่องเย็น           3055008417         หลก.กำแพงเพชรเกรื่องเย็น           3651002218         บริษัท กำแพงเพชรเมงกลีก           365100218         บริษัท กำแพงเพชรแลงจันกร์           3651000198         ร้านกำแพงเพชรแลงจันกร์           3652008417         หลก.กแพงเพชรแลงจันกร์           36529900175378         ร้านกำแพงเพชรแลงจันกร์           36520098         ร้านกำกิจกรรมสหกรณ์ มหาวิปัสบอบเรมญกาแพรงพชร           365200000         มหาวิทยาลัยราชภัภกาแพงเพชรแอร์           365200000         มหาวิทยาลัยราชภัภกาแพงเพชรแอร์           36520005249         ห้างกุ้นส่วนจำกัด กำแพงเพชรเอร์           365200032         ห้างหุ้นส่วนจำกัด กำแพงเพชรร่วยฮงหลี           365200038         หลด.กำแพงเพชรรวิจัตม์           365200039         หลด.หลางเพชรรวิจัตม์           365200039         หลด.หลงเพชรรวจร์เตล์           3652001305         ร้างหุ้นส่วนจำกัด กำแพงเพชรรวจร์เตลร์           365200039         หลด.หลงเพชรรวจร์เตลร์           3652001305         ร้างหุ้นส่วนจำกัด กำแพงเพชรรวจร์เตลร์           3652001333         หลด.หลงเพชรรวจร์เตลร์           3652002309 |  |
| 2. คลิ๊ก ตกลง เพื่อขืนขัน                                                                                                    |  |
| <b>ช</b> กกลง ยกเลิก                                                                                                    |  |

รูปที่ 6 ฟอร์มรายการข้อมูลผู้ขาย